# Importação de arquivo por XML Módulo: Almoxarifado

# **TOTVS HOTÉIS**

# S TOTVS ///

20/11/2020

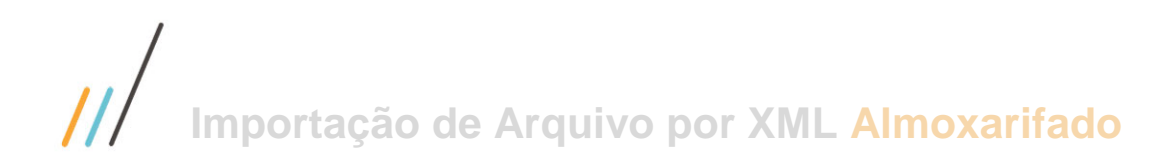

#### Sumário

| 1.0 Parametrização para importação do XML             | .3 |
|-------------------------------------------------------|----|
| 1.2 Cadastro dos Custos Agregados                     | 4  |
| 2.0 Impostação do arquivo xml                         | .5 |
| 2.1 Relacionamento de Produtos – Fornecedor x Sistema | .6 |
| 3.0 Importação da NFe para Recebimento de Mercadoria  | .8 |
| 4.0 Recebimento de Mercadoria com OC                  | 10 |
| 5.0 Mensagens                                         | 13 |

Este documento é propriedade da TOTVS. Todos os direitos reservados. ©

## **1.0 Parametrização para Importação do XML**

A configuração inicial, passa pela parametrização do sistema:

Acesse: Sistema – Configuração – Parâmetros do Sistema, clicar em Atualizar, abrir a guia Integração com NFe

Nesta tela, deveremos:

- 1. Indicar o caminho em que os arquivos XML estarão armazenados no campo Local dos arquivos NFe.
- 2. Relacionar os custos agregados conforme os campos apresentados.

| ral    | Integração     | Recebimento Nota Fiscal     | Contabilização   | Relatório   | Configurações de Nota Fiscal | Configurações Diversas | Integração com NFe |
|--------|----------------|-----------------------------|------------------|-------------|------------------------------|------------------------|--------------------|
| grega  | dos a serem    | utilizados na integração co | m NFe            |             |                              |                        |                    |
| Info   | orme o local o | onde encontra-se os arquiv  | os NFe a serem i | nportados   |                              |                        |                    |
| Loc    | al dos arquiv  | os NFe                      |                  |             |                              |                        |                    |
| C:\    | XML4           |                             |                  |             | <b>—</b>                     |                        |                    |
| ICM    |                |                             | Imposto          | de Importa  |                              |                        |                    |
| ICIVI2 | ,<br>          |                             | imposed          | ue importa  | çao                          |                        |                    |
| ICM    | Sitem          | ~                           | Impost           | o de Import | açao S - xml 🗸 🗸             |                        |                    |
| ICMS   | 5 ST           |                             | Frete            |             |                              |                        |                    |
| ICM    | S ST Item - \$ | × xml v                     | Frete N          | F\$-xml     | ~                            |                        |                    |
| PIS    |                |                             | Seguro           |             |                              |                        |                    |
| PIS 1  | ESTE           | ~                           | Seguro           | \$ - xml    | ~                            |                        |                    |
| PIS S  | т              |                             | Descont          | 0           |                              |                        |                    |
| PIS S  | ST \$ - xml    | ~                           | Descon           | to \$ - xml | ~                            |                        |                    |
| COF    | INS            |                             | Outras I         | Despesas Ad | essórias                     |                        |                    |
| COF    | INS TESTE      | ~                           | ODA \$           | - xml       | ~                            |                        |                    |
| COF    | INS ST         |                             | IPI              |             |                              |                        |                    |
| COF    | INS ST \$ - xm | I v                         | IPI Item         | - \$ - xml  | ~                            |                        |                    |
| FECP   |                |                             | FECP ST          |             |                              |                        |                    |
| FEC    | P% - xml       | ~                           | FECP ST          | % - xml     | ~                            |                        |                    |

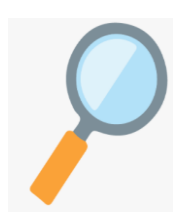

Se ao tentar relacionar os impostos não aparecer qualquer opção disponível acesse o cadastro do respectivo agregado (Almoxarifado - Cadastros – Custos agregados) e verifique as seguintes condições; Se está **ativo**, se a opção 'lançar agregado' está como **item ou nota** e na guia de 'Configuração' indicar o '**Tipo Fixo**' correspondente conforme orientações do item 1.2 deste manual.

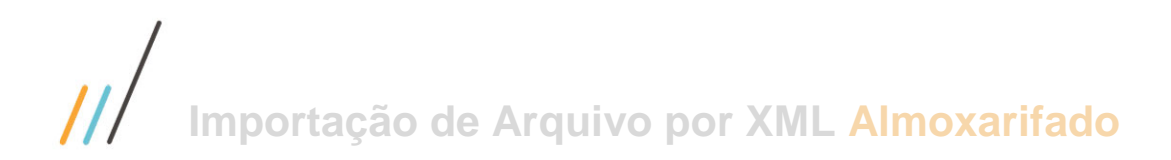

# 3

### **1.2 Cadastros dos Custos Agregados**

#### Acesse: Cadastros – Custos Agregados.

Os custos agregados que devem ser relacionados nos parâmetros do sistema (Item 1.0), devem seguir as características abaixo para que possam ser correlacionados.

| Custo Agregado                | Valor a Informar | Lançar<br>Agregado | Tipo Fixo                  |
|-------------------------------|------------------|--------------------|----------------------------|
| ICMS à recuperar              | Percentual       | Item               | ICMS                       |
| ICMS Subst. Trib.             | Valor            | Item               | ICMS Subst. Trib.          |
| PIS                           | Percentual       | Item               | PIS                        |
| PIS Subst. Trib.              | Valor            | Item               | PIS Subst. Trib.           |
| COFINS                        | Percentual       | Item               | COFINS                     |
| COFINS Subst. Trib            | Valor            | Item               | COFINS Subst. Trib         |
| FECP                          | Valor            | Item               | FECP                       |
| FECP Subst. Trib.             | Valor            | Item               | FECP ST                    |
| Imposto de Importação         | Valor            | Nota               | Imposto de Importação      |
| Frete                         | Valor            | Nota               | Frete da Nota Fiscal       |
| Seguro                        | Valor            | Nota               | Seguro                     |
| Desconto na Nota              | Valor            | Nota               | Desconto                   |
| Outras Despesas<br>Acessórias | Valor            | Item               | Outras Despesas Acessórias |
| IPI                           | Valor            | ltem               | IPI                        |

• Guia de Configuração.

| Incluir Editar Excluir Procurar                                                                                                    |                                                                                        |                                                      |  |  |  |  |  |
|----------------------------------------------------------------------------------------------------|----------------------------------------------------------------------------------------|------------------------------------------------------|--|--|--|--|--|
| Descrição<br>FRETE ( INCLUSO NA NF )<br>Tratamento Fiscal<br>Inclui no Custo e também na Nota Fiscal                                                                                                    | Valor a in<br>○ Percen<br>④ Valor<br>✓ Ativo                                           | nformar Lançar Agregado<br>(itual ) tem<br>Calculado |  |  |  |  |  |
| Contabilização Configuração Regra de Cálculo                                                                                                    | do Agregado Dados para a N                                                             | lota Complementar                                    |  |  |  |  |  |
| <ul> <li>✓ Incide no Recebimento</li> <li>✓ Incide na Compra</li> <li>☐ Incide na Venda</li> <li>☐ Incide na Nota Complementar</li> <li>☐ Checa Valor Total</li> <li>☐ Abater Imposto incluído no valor</li> <li>☐ Imprimir o Imposto na Nota de Venda</li> <li>☐ Cálculo de MVA</li> </ul> | Base de Cálculo ST                                                                     |                                                      |  |  |  |  |  |
| Obriga preencher data de recolhimento                                                                                                    | Com Justificativa                                                                      |                                                      |  |  |  |  |  |
| Devolução de Mercadoria<br>Somar Valor do Custo Agregado ao Valor<br>Total do Produto<br>Inclui Descrição na Observação                                                                                                    | Rateia Agregado NF proporcional a<br>Valor da Mercadoria<br>Peso Bruto<br>Reso Línuido |                                                      |  |  |  |  |  |
| Código da Receita                                                                                                    | Recupera no Custo<br>Para itens de Revenda                                             |                                                      |  |  |  |  |  |
| Tipo Fixo                                                                                                    | Sempre Recupera                                                                        |                                                      |  |  |  |  |  |
| Frete da Nota Fiscal 🗸 🗸                                                                                                    | 🔿 Nunca Recupera                                                                       |                                                      |  |  |  |  |  |

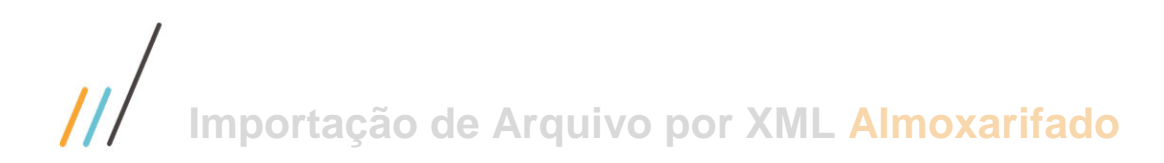

• Guia de Contabilização.

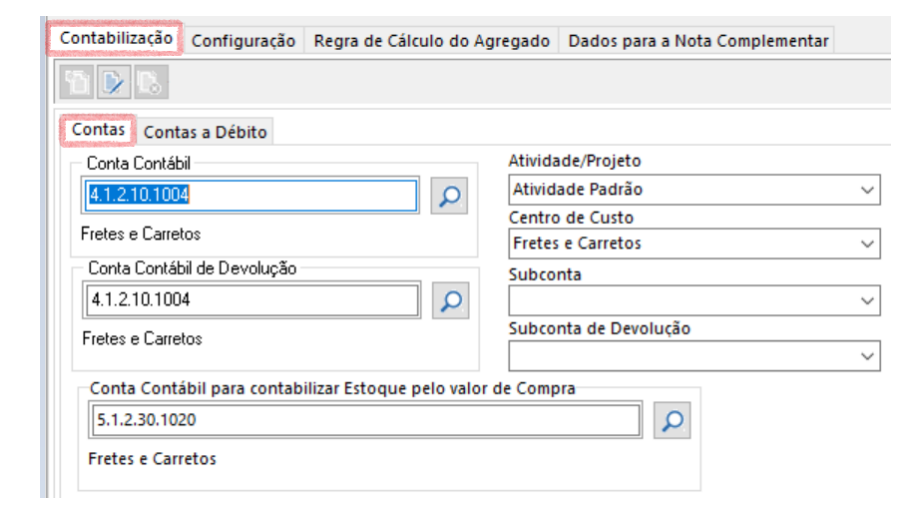

# 2.0 Importação do arquivo xml sem OC.

Para a correta importação do arquivo XML, antes do recebimento da mercadoria o fornecedor deverá estar previamente cadastrado, sempre que necessário devemos fazer o relacionamento dos itens existentes no xml do fornecedor com os itens cadastrados no sistema. Desta forma, o sistema terá condições de relacionar e tratar a conversão das quantidades dos itens relacionados.

⇒ Devemos fazer essa correlação entre os itens do xml e os itens cadastrado no Almoxarifado no ato do recebimento na Nota Fiscal.

A operação de entrada por XML, é acessada pela rotina de Recebimento de Mercadoria sem OC e pela rotina de Recebimento de Mercadoria com OC.

| Ace | ssar:                    |    |            |                 |                       |             |   |                   |          |               |
|-----|--------------------------|----|------------|-----------------|-----------------------|-------------|---|-------------------|----------|---------------|
| N   | Novimentação Gestão      | de | Estoqu     | e Inventá       | irio                  | Cadastros   |   | Not               | a Fiscal | Consultas     |
| Ì   | Compra                   |    | <u>تر</u>  | Cadastro de So  | licitação             | de Compra   | + |                   |          |               |
|     | Requisição de Material   | •  | <b>: K</b> | Recebimento o   | le Merca              | doria       | ٠ | el <mark>s</mark> | Com 0.0  |               |
| ~   | Baixa por Perda          |    | -          | Devolução de l  | Mercado               | ria         |   | 6 <b>1</b>        | Sem O.C  | •             |
| %   | Alteração de Custo Médio |    | 67         | Alteração de Va | alidade d             | os Produtos |   | 5                 | Relacion | ar Nfe        |
|     | Produtos Feitos na Casa  |    | •          | Alteração do N  | l <sup>o</sup> da Not | a           |   | E,                | Ordem d  | e Compra Cega |
|     |                          |    | -          |                 |                       |             |   |                   |          |               |

Ou clique em um dos atalhos para carregar a janela de recebimento com ou sem O.C:

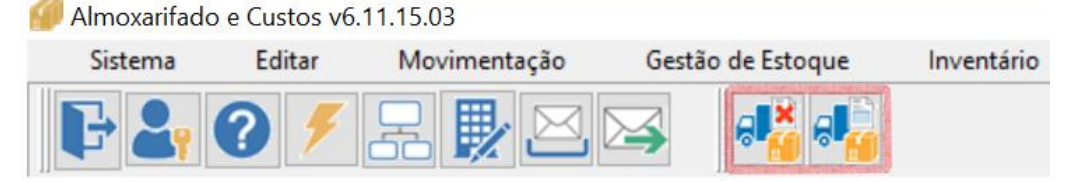

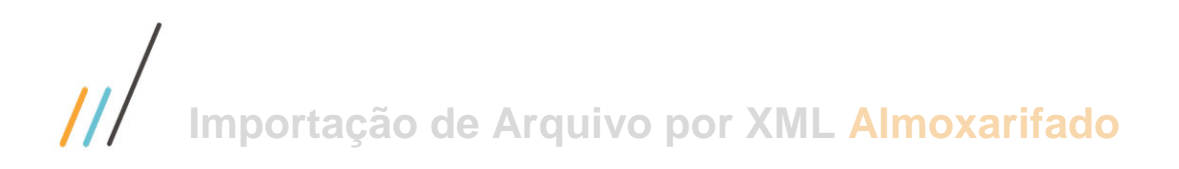

## Ao carregar a tela principal clique no botão **Importar NFe**.

| 💋 Si | stema    | Editar | Moviment | tação Gestão | Inventário   | Cadast | ros Nota Fiso |   |
|------|----------|--------|----------|--------------|--------------|--------|---------------|---|
| F    | <b>?</b> | 1      |          |              | <b>i</b>     |        |               |   |
| 1    | Ð        |        |          |              | La constante |        |               | Ø |

Em seguida, deve-se clicar no botão **Carregar XML´s**, para que a rotina faça a leitura dos XML´s, que estão na pasta apontada nos parâmetros do sistema ou que já estão carregados no banco de dados. Dê um duplo clique no xml desejado. Neste exemplo selecionaremos a nota de nº 661 do fornecedor Aroma de Ambiente Comércio.

|                      | Carregar XML's | luir XML's | Manual de Operação | o de XML                                                 |               |    |                  |
|----------------------|----------------|------------|--------------------|----------------------------------------------------------|---------------|----|------------------|
| XML's Itens XML x OC |                |            |                    |                                                          |               |    |                  |
| l                    | Número da Nota | Emisssão   | CNPJ               | Razão Social                                             | Valor da Nota | OK | OC (xPed no XML) |
| l                    | 761            | 15/10/2020 | 17339545000120     | CAFE EXPRESS - ALUGUEL E PRESTACAO DE SERVICOS LTDA - ME | 480,00        | S  | SEM              |
| l                    | 661            | 23/09/2020 | 12615582000108     | AROMA DE AMBIENTE COMERCIO LTDA                          | 3.299,43      | S  | SEM              |
| l                    | 1494756        | 17/06/2020 | 00074569004946     | Rio de Janeiro Refrescos Ltda                            | 2.195,71      | S  | COM              |
| l                    | 2566764        | 30/09/2020 | 75315333000290     | ATACADAO S.A.                                            | 17.801,31     | S  | SEM              |
|                      |                |            |                    |                                                          |               |    |                  |

Após a carga do XML, o arquivo é gravado em tabelas interna e é excluído da pasta, portanto recomenda-se de ter um repositório com os XML´s baixados da Sefaz

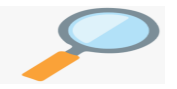

A indicação do diretório do arquivo XML é realizada nos parâmetros do sistema (Item 1.0), através da guia **Integração com NFe.** 

#### 2.1 Relacionamento de produtos - Fornecedor x Sistema

| D   | etalhe                                                |                  |                                            |         |                     |                           |         |        |  |  |  |  |  |
|-----|-------------------------------------------------------|------------------|--------------------------------------------|---------|---------------------|---------------------------|---------|--------|--|--|--|--|--|
|     | Nota nº661 Fornecedor:AROMA DE AMBIENTE COMERCIO LTDA |                  |                                            |         |                     |                           |         |        |  |  |  |  |  |
| ĪĒ  | Cód.A                                                 | rtigo Fornecedor | Descrição do Produto Fornecedor            | Unidade | Cód. Artigo Sistema | Descrição Produto Sistema | Unidade | Num.OC |  |  |  |  |  |
| 11- | 20902                                                 | 30500            | REFIL SABONETE LIQUIDO PITANGA 500ML       | UN      |                     |                           | UN      |        |  |  |  |  |  |
|     | 10202                                                 | 34600            | PERFUME PARA INTERIORES PITANGA 4600 ML    | UN      |                     |                           | UN      |        |  |  |  |  |  |
|     | 10302                                                 | 31100            | AGUA PERFUMADA PARA ROUPAS PITANGA 1100 ML | UN      |                     |                           | UN      |        |  |  |  |  |  |
|     | 20402                                                 | 30210            | ESSENCIA PARA DIFUSOR PITANGA 210 ML       | UN      |                     |                           | UN      |        |  |  |  |  |  |

- Selecione a NFe, cujo (s) produto (s) você deseja relacionar.
- Observe que os itens à esquerda destacados em vermelho são os itens contidos no arquivo xml que ainda não foram relacionados com algum item do sistema. Dê um duplo clique sobre o item desejado.

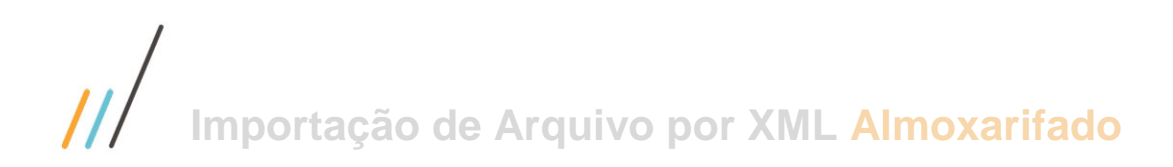

| Detalhe                                                |                                                                              |                  |
|--------------------------------------------------------|------------------------------------------------------------------------------|------------------|
| Nota nº661 Fornecedor: AROMA DE AMBIENTE COMERCIO LTDA |                                                                              |                  |
| Dados do produto                                       | Produto do sistema a ser relacionado                                         | Confirmar        |
| N° da Nota Fornecedor                                  | Artigo Descrição Un. Med.                                                    | 🔞 Cancelar       |
| 661 AROMA DE AMBIENTE COMERCIO LTDA                    | Cadastro de                                                                  |                  |
| Artigo Descrição                                       | Código de Barras Produtos                                                    |                  |
| 2090230500 REFIL SABONETE LIQUIDO PITANGA 500ML        | 7898464629621                                                                |                  |
| Unidade Código de Barras                               | Número O.C. Remover                                                          |                  |
| UN 7898464629621                                       | Kelacionamento                                                               |                  |
|                                                        |                                                                              |                  |
|                                                        | Carregar NFe 💽 <u>R</u> elacionar Produtos 🔇 <u>C</u> ancelar 🕞 <u>S</u> air | 🕜 Aju <u>d</u> a |

- Do lado esquerdo da tela, serão disponibilizados os dados do(s) produto(s) da NFe.
- À direita, indique o produto do sistema que será associado. Se ele não estiver cadastrado, clique no botão Cadastro de Produtos para realizar seu registro.
- Clique no botão Confirmar e repita a operação para todos os produtos que você deseja relacionar. Em seguida a cor da linha ficará preta indicando que o item está habilitado para importação. Deve-se fazer o relacionamento para todos os itens de uma nota fiscal.
- Ao final, clique no botão Relacionar Produtos, para o sistema efetuar a correlação.

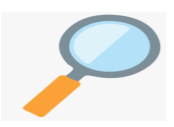

Quanto à unidade de medida, devemos obrigatoriamente ter a unidade de conversão do fornecedor relacionada. Exemplo, se a unidade do fornecedor é KG, logo a unidade de medida deve ser KG para o relacionamento correto.

# 3.0 Importação da NFe para Recebimento de Mercadoria

Após relacionar todos os itens contidos no arquivo clique no botão **Carregar NFe** conforme a tela abaixo;

|                                                                                                    |                | Carrega                         | r Nfe 📀 j            | <u>R</u> elaciona | r Produto  | os    | 🙁 <u>C</u> ano | elar         | ₽ <u>S</u> air   | <b>?</b> 4      | \ju <u>d</u> a |          |
|----------------------------------------------------------------------------------------------------|----------------|---------------------------------|----------------------|-------------------|------------|-------|----------------|--------------|------------------|-----------------|----------------|----------|
| Incluir Edi                                                                                                    | tar E <u>j</u> | <u>x</u> cluir <u>P</u> rocurar | Confe <u>r</u> ência | <u>I</u> ransf.Em | presa      | Impor | tar NFe        | <u>Anexo</u> |                  |                 |                |          |
| Favorecido       Data de Emissão       Data de Entrada         AROMA DE AMBIENTE COMERCIO LITDA       Image: Comparison of the provide state of the provide state of the provide |                |                                 |                      |                   |            |       |                |              |                  |                 |                |          |
| 10 D D.                                                                                                    | 8.2.           | Ŷ                               |                      |                   |            |       |                |              |                  |                 |                |          |
| Alt. O.C.                                                                                                    | Destino        | Código Item                     | Descrição do Item    |                   | Quantidade | Unid. | Valor Unitário | Valor Total  | Valor do Estoque | Centro de Custo | Código Fiscal  | Validade |
|                                                                                                    | E              | 000868                          | ESSENCIA PARA DIFUS  | OR PITANGA 2      | 30         | UN    | 45             | 1.350,00     | 45               | 0313            | 2556           |          |
|                                                                                                    | E              | 000944                          | AGUA PERFUMADA PA    | RA ROUPAS P       | 6          | UN    | 44             | 264,00       | 44               | 0313            | 2556           |          |
|                                                                                                    | E              | 000870                          | PERFUME PARA INTERI  | ORES PITANG       | 3          | UN    | 298            | 894,00       | 298              | 0313            | 2556           |          |
| $\checkmark$                                                                                                    | E              | 000871                          | REFIL SABONETE LIQUI | DO PITANGA        | 8          | UN    | 41             | 328,00       | 41               | 0313            | 2556           |          |

P

Como são informações oriundas de arquivo fiscal, não é permitida a edição ou exclusão de itens, e a alteração, somente é permitida de algumas informações que não possuem vínculo com a NFe importada (Almoxarifado Destino, data de validade, situações tributárias, data de vencimento etc.)

| Favorecido       AROMA DE AMBIENTE COMERCIO LTDA       Número da Nota Fiscal     Espécie       Valor Total da N       651                               | Data de Emissão<br>23/09/2020<br>Não integra este docu<br>ota Fiscal Moeda Or<br>3.299,43                         | Data de Entrada<br>19/11/2020<br>Imento com o Contas a Pagar<br>rigem da Mercadoria | Tipo de Tratamento da Nota<br>Normal<br>Denificação<br>Consignação<br>Reposição de Consignação |
|----------------------------------------------------------------------------------------------------|----------------------------------------------------------------------------------------------------|-------------------------------------------------------------------------------------|------------------------------------------------------------------------------------------------|
| Itens Recebidos Agregados da Nota Integração Contas a Paga<br>Modelo do Documento Fiscal<br>55-NOTA FISCAL ELETRÔNICA<br>Código Informação Complementar | r Integração Contabilidade Integraçã                                                                              | o Fiscall Flex Observação                                                           | Integração Internacional Rateio de Cust                                                        |
| Indicador do Tipo do Frete<br>© 0 - Contrat. p/ conta do Remetente<br>O 1 - Contrat. p/ conta do Destinatário<br>O 2 - Contrat. p/ conta de Terceiros   | ○ 3 - Transp. Próp. p/ conta do Remeter<br>○ 4 - Transp. Próp. p/ conta do Destina<br>○ 9 - Sem cobrança de Frete | nte<br>tário                                                                        |                                                                                                |
| Tipo do Frete<br>O 1 - CIF O 2 - FOB O 9 - Sem Frete                                                                                                    | Tipo do Pagamento do Documento<br>O 0 -À vista O 1 - A prazo                                                      | O 2 - Outros                                                                        |                                                                                                |
| VENDA<br>Chave NFE                                                                                                    | 135200844786634                                                                                                   |                                                                                     |                                                                                                |

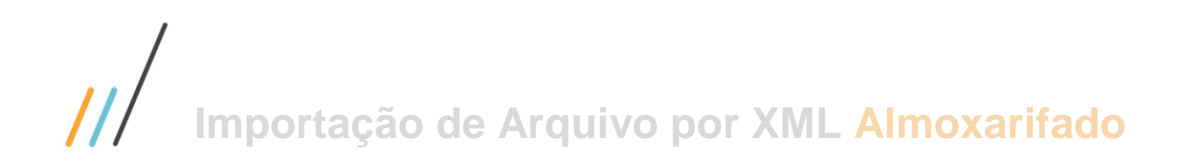

Para finalizar, clique em **Confirmar** para que a nota fiscal seja recebida, ao final o sistema retorna confirmação do recebimento pela importação da NFe.

O sistema emite mensagem avisando que o XML foi importado para o banco de dados eliminando-o do diretório de importação e evitando assim, manipulação de arquivo já importado.

Caso exista alguma inconsistência cadastral, como por exemplo, no cadastro do fornecedor, no rateio da nota ou no relacionamento do insumo; a nota poderá ser excluída para que seja novamente importada após os ajustes cadastrais necessários. No momento da exclusão do recebimento com NFe o sistema emite mensagem avisando que o XML retornou ao diretório de importação e foi excluído do banco de dados ficando assim, disponível para novo Recebimento de Mercadorias sem OC com NFe.

Conferência:

| incluir E                                                       | ditar                                                                           | Procurar                                 | Confe <u>r</u> êr                       | ncia <u>I</u>                             | Iransf.Emp                      | oresa                                       | Importar NF                                         | e                                    | <u>Anexo</u>                                                                     |                                 |                                    |                                                                              |                                           |                                       |              |             |
|-----------------------------------------------------------------|---------------------------------------------------------------------------------|------------------------------------------|-----------------------------------------|-------------------------------------------|---------------------------------|---------------------------------------------|-----------------------------------------------------|--------------------------------------|----------------------------------------------------------------------------------|---------------------------------|------------------------------------|------------------------------------------------------------------------------|-------------------------------------------|---------------------------------------|--------------|-------------|
| Favorecido<br>AROMA DE<br>Número da No<br>661<br>Itens Recebido | AMBIENTE COME<br>ota Fiscal<br>/ 0<br>DS Agregados d                            | RCIO LTDA<br>Esp<br>01 DA<br>a Nota Inte | écie Valor Tot<br>NFE<br>egração Contas | al da Nota Fi<br>a Pagar 🛛 In'            | iscal<br>3.299,43<br>tegração ( | Data de En<br>23/09/202<br>Não int<br>Moeda | nissão<br>0 egra este doo<br>C<br>V<br>ade Integrao | Da<br>19<br>umen<br>)rigen<br>ão Fis | ta de Entrada<br>//11/2020<br>ito com o Cont<br>n da Mercadori<br>scall Flex Obs | as a Pagar<br>a<br>ervação Inte | gração                             | ipo de Trata<br>Normal<br>Bonificaçi<br>Consigna<br>Reposição<br>Internacion | amento<br>ão<br>ição<br>o de Co<br>nal Ra | o da Nota<br>onsignaçã<br>ateio de Cu | o<br>ustos A | gregado     |
| Alt. O.C.                                                       | Destino Códi                                                                    | ao Item                                  | Descrição do It                         | tem                                       |                                 |                                             | Ouantidade                                          | Unid.                                | Valor Unitário                                                                   | Valor Total                     | Valor d                            | o Estoque                                                                    | Centro                                    | de Custo                              | Códia        | o Fiscal Va |
| 147                                                             | 785 E 0008                                                                      | 71                                       | REFIL SABONET                           | re liquido f                              | PITANGA 5                       | 00ML                                        | 8                                                   | UN                                   | 41                                                                               | 328,00                          |                                    | 381,6                                                                        | 0313                                      |                                       | 2556         |             |
| 147                                                             | 785 E 0008                                                                      | 70                                       | PERFUME PARA                            | INTERIORE                                 | S PITANGA                       | 4600 ML                                     | 3                                                   | UN                                   | 298                                                                              | 894,00                          |                                    | 1040,09                                                                      | 0313                                      |                                       | 2556         |             |
| 147                                                             | 785 E 0009                                                                      | 44                                       | AGUA PERFUM                             | IADA PARA R                               | OUPAS PIT                       | ANGA 110                                    | 6                                                   | UN                                   | 44                                                                               | 264,00                          |                                    | 307,14                                                                       | 0313                                      |                                       | 2556         |             |
| 147                                                             | 785 E 0008                                                                      | 68                                       | ESSENCIA PARA                           | DIFUSOR P                                 | ITANGA 21                       | 0 ML                                        | 30                                                  | UN                                   | 45                                                                               | 1.350,00                        |                                    | 1570,6                                                                       | 0313                                      |                                       | 2556         |             |
| Nota Fia<br>Fornece<br>Tipo de Docume<br>Data Emis              | scal: 661/001<br>dor: AROMA DE AMt<br>into: Nota Fiscal Prod<br>são: 23/09/2020 | IENTE COMER(                             | Valor:                                  | 3.299,43 Tip                              | Red<br>o de Frete:              | cebiment<br>۱                               | Transportadora                                      | ador                                 | 18                                                                               |                                 |                                    |                                                                              |                                           |                                       |              |             |
| Data Program                                                    | ada: 19/11/2020                                                                 |                                          |                                         |                                           |                                 |                                             |                                                     |                                      |                                                                                  | Acrescim                        | o /                                |                                                                              |                                           |                                       |              |             |
| Artigo                                                          | Produto                                                                         |                                          |                                         | Qi                                        | uantidade                       | Val                                         | or Unitario                                         |                                      | Valor I otal                                                                     | Decrescin                       | 10                                 | Valor Estoqu                                                                 | e                                         | Nº da O.C.                            | CFOP         | CST         |
| 000871                                                          | PERFUME PA                                                                      | RA INTERIORES                            | PITANGA 500ML                           |                                           | 31                              | JN<br>JN                                    | 298.00                                              |                                      | 328,00                                                                           | -53,<br>-146                    | 60<br>09                           | 1.040                                                                        | 60<br>09                                  | 14785                                 | 2556         | 041         |
| 000944                                                          | AGUA PERFU                                                                      | MADA PARA R                              | OUPAS PITANGA 1                         | 100                                       | 6 L                             | JN                                          | 44,00                                               |                                      | 264,00                                                                           | -43,                            | 14                                 | 307,                                                                         | 14                                        | 14785                                 | 2556         | 090         |
| 000868                                                          | ESSENCIA PA                                                                     | RA DIFUSOR P                             | TANGA 210 ML                            |                                           | 30 L                            | JN                                          | 45,00                                               |                                      | 1.350,00                                                                         | -220,                           | 60                                 | 1.570,                                                                       | 60                                        | 14785                                 | 2556         | 000         |
|                                                                 |                                                                                 |                                          |                                         |                                           |                                 | 1                                           | Total Geral:                                        |                                      | 2.836,00                                                                         | -463,                           | 43                                 | 3.299,                                                                       | 43                                        |                                       |              |             |
| Lançamentos<br>Conta Contábil<br>113201004<br>211101001         | s Contábeis Pla<br>Descrição<br>Materiais de Limpez<br>Fornecedores             | nilha: 64                                | Histo<br>Lanç<br>Lanç                   | órico<br>amento NF. 661<br>amento NF. 661 | 1/001 AROMA<br>1/001 AROMA      | A DEAMBIENT                                 | E COMERCIO LTE<br>E COMERCIO LTE                    | A                                    |                                                                                  | V<br>3.29<br>3.29               | <b>'alor</b><br>19,43 D<br>19,43 C | Data Lancar<br>19/11/2020<br>19/11/2020                                      | mento                                     | Centro de<br>0313                     | Custo        |             |
| Imposto<br>COFINS Ite                                           | em - \$ - xml                                                                   |                                          |                                         | Aliquota                                  | Bas                             | e de Calculo<br>2.836,00                    | o Valo                                              | r do In                              | nposto<br>463,43                                                                 |                                 |                                    |                                                                              |                                           |                                       |              |             |

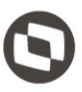

# 4.0 Recebimento de Mercadoria com OC.

Partindo de termos emitido no sistema de compras, uma Ordem de Compras, conforme abaixo.

|                                               |                                                                                        | H             | юте       | LA       | BC               |            |                  |                       |
|-----------------------------------------------|----------------------------------------------------------------------------------------|---------------|-----------|----------|------------------|------------|------------------|-----------------------|
| Ordem of                                      | de Compra Nº 14202                                                                     | Fatu          | ra para   | HO       | TEL ABC          |            |                  |                       |
| - Forneced                                    | dor                                                                                    |               |           | E        | ndereço de Entre | ga         |                  |                       |
| SPAL IND. BR                                  | RAS.BEBIDAS SA                                                                         |               |           | Nº       |                  |            |                  |                       |
| AV BARBOS                                     | A 8005                                                                                 |               |           |          |                  |            |                  |                       |
| PRAIA DOS A                                   | AMORES                                                                                 |               |           |          |                  |            |                  |                       |
| Balneário Ca                                  | mboriú                                                                                 |               |           | -        |                  | 82         | 2.373.077/0001.7 | 1                     |
| 88180-000                                     | SC CGC/MF:61186888017                                                                  |               |           | — E      | ndereço de Cobra | nça        |                  |                       |
| Telefone : (<br>Contato :                     | )                                                                                      |               |           | Nº       |                  |            |                  |                       |
| Insc. Estadua                                 | al: ISENTO                                                                             |               |           |          |                  |            |                  |                       |
| Insc. Municip                                 | al:                                                                                    |               |           | -        |                  | 82         | 2.373.077/0001.7 | 1                     |
| Centro(s<br>Processo de<br>Prezados<br>KHOTEL | ) de Custo : Almoxarifado<br>e Compras:<br>senhores,<br>Solicitamos fornecer o materia | I abaixo disc | riminado, | faturado | em nome e por co | nta de     |                  |                       |
| Itens                                         |                                                                                        |               |           | Inid     | _ Quantidade     | Valor Unit | Valor Tot.       | _ Entrega             |
| 100373                                        | AGUA MINERAL COM GAS                                                                   |               | P         | 0        | 0,42             | 120,00     | 50,00            | 1 dia(s               |
| 107783                                        | COCA COLA ZERO 2 L                                                                     |               | с         | x        | 5,00             | 10,00      | 50,00            | 25/01/2020<br>1 dia(s |
|                                               |                                                                                        |               |           | -        | 5.00             | 10.00      | 50.00            | 25/01/2020            |
| -                                             | COCA-COLA ET CX12 EISO                                                                 |               | -         | •        | 5,00             | 10,00      | 50,00            | 25/01/2020            |
| 107813                                        | FANTA LARANJA ZERO 350ML                                                               |               | с         | x        | 5.00             | 10.00      | 50,00            | 1 dia(s               |
|                                               |                                                                                        |               |           |          |                  |            |                  | 25/01/2020            |
|                                               |                                                                                        |               |           |          |                  | Totais     |                  |                       |
| Condições                                     | de Pagamento :                                                                         |               |           |          |                  | Parcial :  | 20               | 00,00                 |
| 15d                                           |                                                                                        |               |           |          |                  | Encargos:  |                  | 0,00                  |
|                                               |                                                                                        |               |           |          |                  | Geral:     | 20               | 00,00                 |
| Comprador                                     | r: CM                                                                                  |               |           |          |                  |            |                  |                       |
| Usuário So                                    | olicitante : CM                                                                        |               |           |          |                  |            |                  |                       |
| Total por E                                   | xtenso : Duzentos Reais                                                                |               |           |          |                  |            |                  |                       |
|                                               |                                                                                        |               |           |          |                  |            |                  |                       |

Acessando a tela da rotina de Recebimento de Mercadoria sem OC, Movimentação > Compra > Recebimento de Mercadoria > Com O.C., clicar no botão IMPORTAR NFe.

Nesta tela, o procedimento é igual a rotina de recebimento de mercadoria sem OC; após a carga dos itens, o sistema indicará na coluna **Num. OC**, o número lido pelo XML, na tag <Xped> do XML.

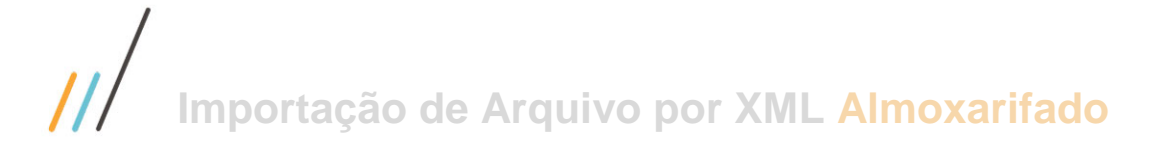

Importação de XML - sem Ordem de Compras

| Carro             | gar XML's                                          | cluir XML's       |                                    |         |                     |                           |            |        |                     |            |                |                  |
|-------------------|----------------------------------------------------|-------------------|------------------------------------|---------|---------------------|---------------------------|------------|--------|---------------------|------------|----------------|------------------|
| XML               | s Dados para                                       | Importação        |                                    |         |                     |                           |            |        |                     |            |                |                  |
| Dire<br>Qua<br>Da | tório: C:\Xml_lm<br>ntidade de Nota:<br>dos da NFe | portacao<br>s: 01 |                                    |         |                     |                           |            |        |                     |            |                |                  |
|                   | Número da Nota                                     | CNPJ              | Razão Social                       |         |                     | Valor da Nota OK          |            |        |                     |            |                | ^                |
| Þ                 | 973652                                             | 6118688801        | 7673 Spal Ind. Bras.Bebidas SA     |         |                     | 1874,43 S                 |            |        |                     |            |                |                  |
|                   |                                                    |                   |                                    |         |                     |                           |            |        |                     |            |                |                  |
| Deta              | lhe                                                |                   |                                    |         |                     |                           |            |        |                     |            |                |                  |
|                   | Nota                                               | n°973652 Foi      | rnecedor:Spal Ind. Bras.Bebidas SA |         |                     |                           |            |        |                     |            |                |                  |
| C                 | ód.Artigo Fornec                                   | edor Descriçã     | ão do Produto Fornecedor           | Unidade | Cód. Artigo Sistema | Descrição Produto Sistema | Unidade    | Num.OC |                     |            |                | ^                |
| ▶ 5               | 5297                                               | AQ.FRE            | SH LIMAO 510 12                    | CX      | 100373              | AGUA MINERAL COM GAS      | GF         | 14202  |                     |            |                |                  |
| 5                 | 5404                                               | COCA C            | COLA LT12 350ML FL                 | CX      | 04                  | COCA-COLA LT CX12 LISO    | ιτ         | 14202  |                     |            |                |                  |
| 5                 | 5388                                               | CC ZER            | O LT 6 FL                          | CX      | 107783              | COCA COLA ZERO 2 L        | CX         | 14202  |                     |            |                |                  |
| 5                 | 5286                                               | FANTA U           | JVA LT 06UN FL                     | CX      | 107813              | FANTA LARANJA ZERO 350ML  | CX         | 14202  |                     |            |                |                  |
|                   |                                                    |                   |                                    |         |                     |                           |            |        | •                   |            |                | *                |
|                   |                                                    |                   |                                    |         |                     |                           | Carregar N | Fe 📀 I | Relacionar Produtos | S Cancelar | 🕞 <u>S</u> air | 🕜 Aju <u>d</u> a |

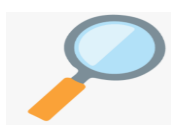

O sistema irá validar se a Num.OC. no XML existe como Ordem de Compras pendente para o Fornecedor, caso não exista o recebimento deverá ser feito pela rotina de importação de XML sem O.C.

Passamos pelo mesmo critério referente ao relacionamento de itens, somente os itens do XML que estão relacionados, serão processados.

Na sequência clicamos no botão Avançar, para acesso a tela onde deve-se correlacionar a OC. Nessa tela, é apresentada a esquerda os itens do XML, onde a coluna Número O.C. pode ser preenchida com a tag <XPed> do XML pelo fornecedor e a direita é apresentada todas as ordens de compras do fornecedor do XML que estão pendentes de recebimento no sistema.

| oniuno                             |                                                              | . O. uc to            |                                | -, 671316       | ш    |                    | luein      |            | лпріа      | para o i onieceu         |    |       |                   |
|------------------------------------|--------------------------------------------------------------|-----------------------|--------------------------------|-----------------|------|--------------------|------------|------------|------------|--------------------------|----|-------|-------------------|
| Importação d                       | de XML - com Ordem de Compras                                |                       |                                |                 |      |                    |            |            |            |                          |    | —     |                   |
| arregar XML's                      | E <u>x</u> cluir XML's                                       |                       |                                |                 |      |                    |            |            |            |                          |    |       |                   |
| ML's Itens )                       | XML x OC                                                     |                       |                                |                 |      |                    |            |            |            |                          |    |       |                   |
| <b>Relaciona Or</b><br>Faça o rela | <b>dem de Compras</b><br>acionamento das Ordens de Compras ( | do XML com as Orde    | ns de Compras deste Fornecedor |                 |      |                    |            |            |            |                          |    |       |                   |
|                                    |                                                              |                       | Número                         | NF: 973652 Forr | eced | or: Spal Ind. Bras | Bebidas SA |            |            |                          |    |       |                   |
|                                    |                                                              |                       |                                |                 |      |                    |            |            |            |                          |    |       |                   |
| Cod.Artigo<br>Fornecedor           | Descrição Artigo Fornecedor                                  | Cód.Artigo<br>Sistema | Descrição Artigo Sistema       | Qtde            | UN   | Número O.C.        | Num O.C.   | Data O.C.  | Cód.Artigo | Descrição Artigo         | UN | Qtde  | Valor<br>Unitário |
| 55404                              | COCA COLA LT12 350ML FL                                      | 04                    | COCA-COLA LT CX12 LISO         | 40,00           | LT   | 14202              | 14124      | 05/12/2019 | 04         | COCA-COLA LT CX12 LISO   | LT | 10,00 | 10,0              |
| 55388                              | CC ZERO LT 6 FL                                              | 107783                | COCA COLA ZERO 2 L             | 60,00           | сх   | 14202              | 14201      | 24/01/2020 | 100373     | AGUA MINERAL COM GAS     | GF | 5,00  | 2,0               |
| 55286                              | FANTA UVA LT 06UN FL                                         | 107813                | FANTA LARANJA ZERO 350ML       | 10,00           | СХ   | 14202              | 14201      | 24/01/2020 | 107783     | COCA COLA ZERO 2 L       | СХ | 5,00  | 3,0               |
| 55297                              | AQ.FRESH LIMAO 510 12                                        | 100373                | AGUA MINERAL COM GAS           | 6,00            | GF   | 14202              | 14201      | 24/01/2020 | 04         | COCA-COLA LT CX12 LISO   | LT | 5,00  | 3,0               |
|                                    |                                                              |                       |                                |                 |      |                    | 14201      | 24/01/2020 | 107813     | FANTA LARANJA ZERO 350ML | СХ | 5,00  | 3,0               |
|                                    |                                                              |                       |                                |                 |      |                    | 14202      | 24/01/2020 | 100373     | AGUA MINERAL COM GAS     | GF | 5,00  | 10,0              |
|                                    |                                                              |                       |                                |                 |      |                    | 14202      | 24/01/2020 | 107783     | COCA COLA ZERO 2 L       | CX | 5,00  | 10,0              |
|                                    |                                                              |                       |                                |                 |      |                    | 14202      | 24/01/2020 | 04         | COCA-COLA LT CX12 LISO   | LT | 5,00  | 10,0              |
|                                    |                                                              |                       |                                |                 |      |                    | 14202      | 24/01/2020 | 107813     | FANTA LARANJA ZERO 350ML | СХ | 5,00  | 10,0              |
|                                    |                                                              |                       |                                |                 |      |                    |            |            |            |                          | Vo | Itar  | <u>C</u> onfirmai |

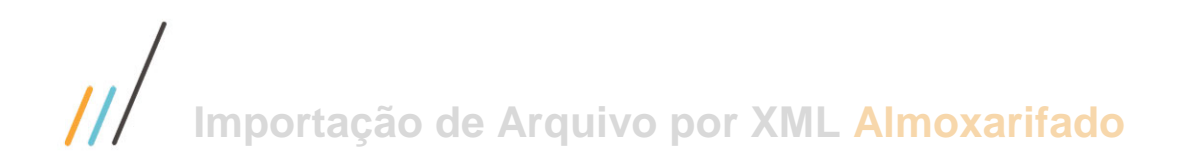

Neste cenário, o entendimento é que os itens do XML, possuem seu correspondente na ordem de compras, devendo na sequencia clicar no botão Carregar NFe, para seguir com o recebimento da mercadoria com OC.

| Cenário 0                                     | 2 – Numero O.C. em alç                                            | guns iten          | s do XML                       |                            |                                       |                     |                   |        |                 |
|-----------------------------------------------|-------------------------------------------------------------------|--------------------|--------------------------------|----------------------------|---------------------------------------|---------------------|-------------------|--------|-----------------|
| Carregar XML's                                |                                                                   |                    |                                |                            |                                       |                     |                   | _      |                 |
| XML's Itens XML                               | x OC                                                              |                    |                                |                            |                                       |                     |                   |        |                 |
| Relaciona Produt<br>Faça o relacion           | tos<br>amento dos Artigos do XML com os Artigos cadastrados       | 1                  |                                |                            |                                       |                     |                   |        |                 |
| Diretório:<br>Quantidade de N<br>Dados da NFe | lotas:                                                            |                    |                                |                            |                                       |                     |                   |        |                 |
| Número da N                                   | lota CNPJ Razão Social                                            |                    |                                | Valor da Nota OK           |                                       |                     |                   |        |                 |
| 973652                                        | 61186888017673 Spal Ind. Bras.Bebidas SA                          |                    |                                | 1874,43 S                  |                                       |                     |                   |        |                 |
|                                               |                                                                   |                    |                                |                            |                                       |                     |                   | ⊻oltar | <u>A</u> vançar |
| Detalhe                                       |                                                                   |                    |                                |                            |                                       |                     |                   |        |                 |
| Not                                           | ta nº973652 Fornecedor:Spal Ind. Bras.Bebidas SA                  |                    |                                |                            | _                                     |                     |                   |        |                 |
| Cód.Artigo Forn                               | ecedor Descrição do Produto Fornecedor                            | Cód. Artigo Sis    | tema Descrição Produto Sistema | Unidad                     | Num.OC                                |                     |                   |        |                 |
| 55404                                         | COCA COLA LT12 350ML FL                                           | 04                 | COCA-COLA LT CX12 LISO         | u                          | · · · · · · · · · · · · · · · · · · · |                     |                   |        |                 |
| 55388                                         | CC ZERO LT 6 FL                                                   | 107783             | COCA COLA ZERO 2 L             | CX                         |                                       |                     |                   |        |                 |
| 55286                                         | FANTA UVA LT 06UN FL                                              | 107813             | FANTA LARANJA ZERO 350ML       | CX                         | 14202                                 |                     |                   |        |                 |
| 55297                                         | AQ.FRESH LIMAO 510 12                                             | 100373             | AGUA MINERAL COM GAS           | GF                         |                                       |                     |                   |        |                 |
|                                               |                                                                   |                    |                                |                            | <b>P</b> 1                            |                     |                   |        |                 |
|                                               |                                                                   |                    |                                |                            | Carregar NFe                          | Relacionar Produtos | Sancelar Cancelar | 📑 Sair | 🕜 Aju <u>c</u>  |
|                                               |                                                                   |                    |                                |                            |                                       |                     |                   |        |                 |
| 🎒 Importação de X                             | ML - com Ordem de Compras                                         |                    |                                |                            |                                       |                     |                   | _      |                 |
| Carregar XML's                                | E <u>x</u> cluir XML's                                            |                    |                                |                            |                                       |                     |                   |        |                 |
| XML's Itens XML                               | x OC                                                              |                    |                                |                            |                                       |                     |                   |        |                 |
| Relaciona Orden<br>Faça o relacion            | n de Compras<br>namento das Ordens de Compras do XML com as Orden | s de Compras deste | Fornecedor                     |                            |                                       |                     |                   |        |                 |
|                                               |                                                                   |                    | Número NF: 973652 Fornece      | edor: Spal Ind. Bras.Bebid | as SA                                 |                     |                   |        |                 |
|                                               |                                                                   | t do XMI           |                                |                            |                                       | Itens da Orden      |                   |        |                 |

|                          | Itens do XML                |                       |                          |       |    |             |              | Itens da Ordem de Compras |             |                          |          |       |                   |  |
|--------------------------|-----------------------------|-----------------------|--------------------------|-------|----|-------------|--------------|---------------------------|-------------|--------------------------|----------|-------|-------------------|--|
| Cod.Artigo<br>Fornecedor | Descrição Artigo Fornecedor | Cód.Artigo<br>Sistema | Descrição Artigo Sistema | Qtde  | UN | Número O.C. | Num O.C.     | Data O.C.                 | Cód.Artigo  | Descrição Artigo         | UN       | Qtde  | Valor<br>Unitário |  |
| 55404                    | COCA COLA LT12 350ML FL     | 04                    | COCA-COLA LT CX12 LISO   | 40,00 | LT |             | 14124        | 05/12/2019                | 04          | COCA-COLA LT CX12 LISO   | LT       | 10,00 | 10,00             |  |
| 55388                    | CC ZERO LT 6 FL             | 107783                | COCA COLA ZERO 2 L       | 60,00 | СХ |             | 14201        | 24/01/2020                | 100373      | AGUA MINERAL COM GAS     | GF       | 5,00  | 2,00              |  |
| 55286                    | FANTA UVA LT 06UN FL        | 107813                | FANTA LARANJA ZERO 350ML | 10,00 | СХ | 14202       | 14201        | 24/01/2020                | 107783      | COCA COLA ZERO 2 L       | CX       | 5,00  | 3,00              |  |
| 55297                    | AQ.FRESH LIMAO 510 12       | 100373                | AGUA MINERAL COM GAS     | 6,00  | GF |             | 14201        | 24/01/2020                | 04          | COCA-COLA LT CX12 LISO   | LT       | 5,00  | 3,00              |  |
|                          |                             |                       |                          |       |    |             | 14201        | 24/01/2020                | 107813      | FANTA LARANJA ZERO 350ML | сх       | 5,00  | 3,00              |  |
|                          |                             |                       |                          |       |    |             | 14202        | 24/01/2020                | 100373      | AGUA MINERAL COM GAS     | GF       | 5,00  | 10,00             |  |
|                          |                             |                       |                          |       |    |             | 14202        | 24/01/2020                | 107783      | COCA COLA ZERO 2 L       | сх       | 5,00  | 10,00             |  |
|                          |                             |                       |                          |       |    |             | 14202        | 24/01/2020                | 04          | COCA-COLA LT CX12 LISO   | LT       | 5,00  | 10,00             |  |
|                          |                             |                       |                          |       |    |             | 14202        | 24/01/2020                | 107813      | FANTA LARANJA ZERO 350ML | СХ       | 5,00  | 10,00             |  |
|                          |                             |                       |                          |       |    |             |              |                           |             |                          |          |       |                   |  |
|                          |                             |                       |                          |       |    |             |              |                           |             |                          |          |       |                   |  |
|                          |                             |                       |                          |       |    |             |              |                           |             |                          |          |       |                   |  |
|                          |                             |                       |                          |       |    |             |              |                           |             |                          | Vol      | tar   | <u>C</u> onfirmar |  |
|                          |                             |                       |                          |       |    |             | <b>c</b> har | regar NEe                 | Rala        | rionar Brodutor          | L        | Cair  | Aiuda             |  |
|                          |                             |                       |                          |       |    |             | <            | regaritire                | <u>Neid</u> |                          | <b>.</b> | 2011  | Ajuga             |  |

Neste cenário, o entendimento é que os itens do XML, que não possuem seu correspondente na ordem de compras, ou não vieram com a tag <Xped> indicada pelo fornecedor ou são itens que não possuem ordem de compra realmente e devem ser recebidos ou são itens que devem ser vinculadas à alguma ordem de compra do Fornecedor, para serem regularizados.

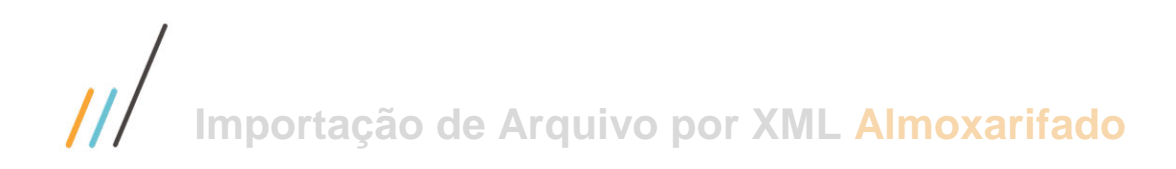

No caso de serem itens que não possuem ordem de compras, ao ser carregado para o recebimento de mercadoria, os itens não relacionados, que estão em vermelho; são importados.

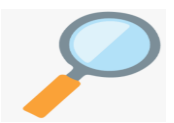

No caso de serem itens que devem ser relacionados a uma ordem de compras do fornecedor, *deve-se clicar nos itens da ordem de compras e em seguida no item do xml, para estabelecer o vínculo.* 

Após a entrada em estoque, as ordens de compras, tem seu status alterado conforme o recebimento.

| 🥁 Consulta O.C.                 |                                     |                             |                                 | • ×            |
|---------------------------------|-------------------------------------|-----------------------------|---------------------------------|----------------|
|                                 |                                     |                             | O.C. №: 14202                   |                |
| Procurar                        |                                     | 0.0                         | C. Mãe №:                       |                |
|                                 |                                     |                             |                                 |                |
| Razão Social                    |                                     | Data                        | Valor Total                     |                |
| SPAL IND. BRAS.BEBIDAS S        | A                                   | 24/01/2020 13:25 S          | EM COTAÇÃO 200,00               |                |
| O.C. não integrada com o R.A.D. |                                     |                             | <u> </u>                        | _              |
| Comprador: CM                   |                                     |                             | N° do Processo                  |                |
| Itens da O.C. Pedidos Pendente  | s - Venda Observação O.C. Ir 🔸      | Prazo de Ent. Prazo de Pag. | Agregados dos Itens OC Agregado | os da 💶 🕨      |
| O.C. Código                     | Descrição                           | Valor Percentual Praz       | zo em dias Data Pagamento       | ^              |
| R 14202 100373                  | AGUA MINERAL COM GAS                | 50,00 100,00                | 15 08/02/2020                   |                |
| R 14202 107783                  | COCA COLA ZERO 2 L                  |                             |                                 |                |
| R 14202 04                      | COCA-COLA LT CX12 LISO              |                             |                                 |                |
| R 14202 107813                  | FANTA LARANJA ZERO 350ML            |                             |                                 |                |
|                                 | ×                                   |                             |                                 |                |
| <                               | >                                   |                             |                                 | *              |
| P Pendente R Receb              | ido <u>c</u> Cancelado <u>A</u> Rec | ebido Parcialmente          | 🖉 Anexos 🕞 Sair                 | Aju <u>d</u> a |

#### 5.0Mensagens.

- Ao clicar no botão de importação por XML e se os parâmetros do almoxarifado não estiverem preenchidos, o sistema retornará o alerta abaixo.

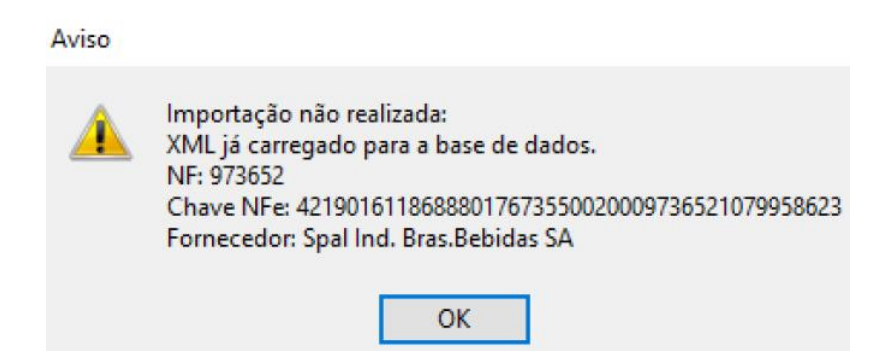

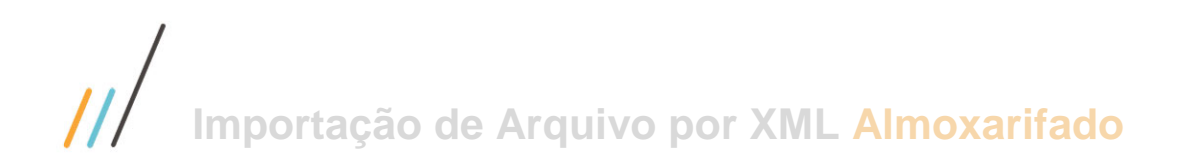

- Se o caminho indicado nos parâmetros do almoxarifado não for encontrado no momento da rotina de carga do XML, o sistema retornará mensagem abaixo.

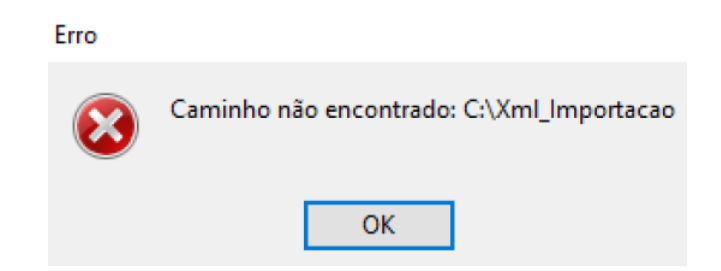

- Se o caminho indicado nos parâmetros do almoxarifado não for encontrado no momento da rotina de carga do XML, o sistema retornará mensagem abaixo.

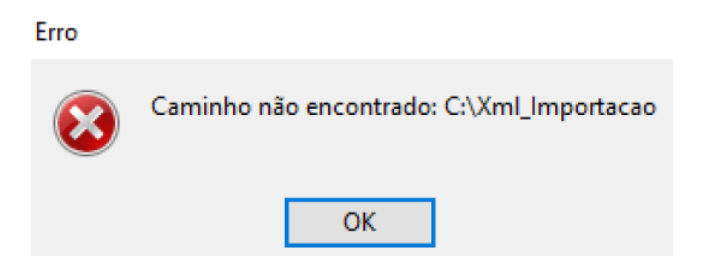

- Se o fornecedor do XML lido não estiver cadastrado, o sistema retornará mensagem conforme indicado abaixo.

#### Aviso

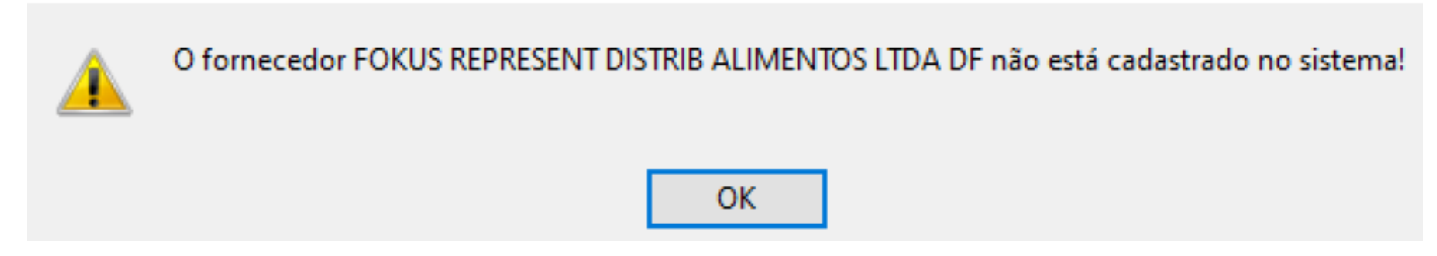

A rotina Carregar XMLs grava o XML em banco de dados; desta forma, o arquivo físico é excluído da pasta apontada no parâmetro do sistema e o conteúdo fica disponível para ser processado a qualquer tempo.

- Desta forma, se copiarmos o XML já importado para o banco de dados para a pasta de importação, indicada nos parâmetros, o sistema irá retornar mensagem abaixo, indicando que o XML da pasta já foi importado para a base de dados, informando o NF, Chave NFe e Fornecedor.

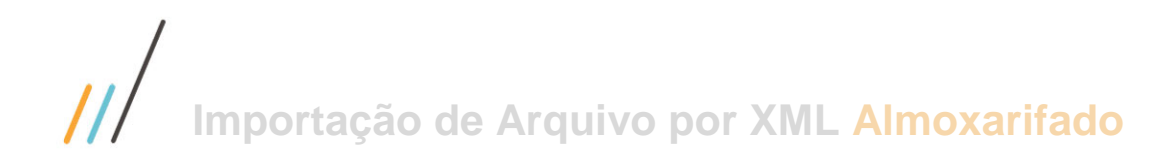

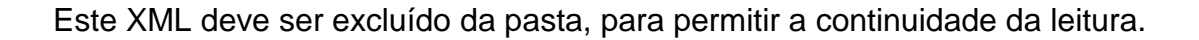

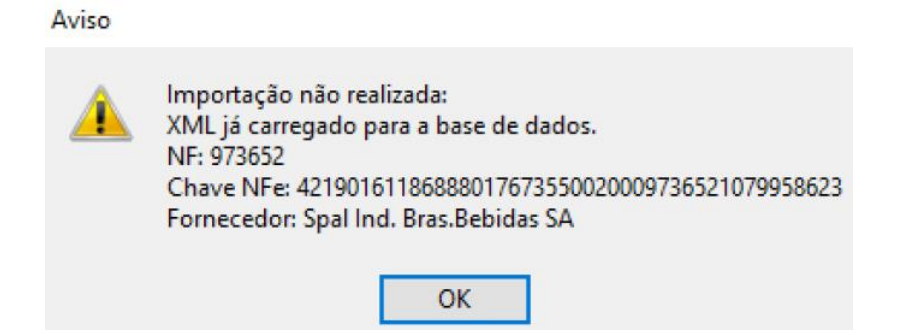

- Se o XML já tiver sido recebido no sistema, e por acaso o arquivo referente a este XML estiver na pasta de importação, indicada nos parâmetros, o sistema irá retornar mensagem abaixo, indicando que o XML já fora recebido, informando a NF, Nome do Fornecedor, CNPJ e Data de Emissão.

| Aviso |                                                                                                    |
|-------|----------------------------------------------------------------------------------------------------|
| A     | Importação não realizada:                                                                                                    |
|       | Já foi feito Recebimento deste XML: NFe42190161186888017673550020009736521079958623<br>NF: 973652<br>Nome: HOTEL ABC<br>CNPJ: 82373077000171<br>Data Emissão: 10/01/2019 |
|       | ОК                                                                                                    |

 Se estivermos em um ambiente multi-empresa (Empresa A e Empresa B); estando no Empresa B e na rotina de carga do XML e o arquivo lido for da Empresa A, o sistema retornará mensagem abaixo, informando a Chave NF, Nome da Empresa destinatária, CNPJ destinatário e o CNPJ da empresa logada.

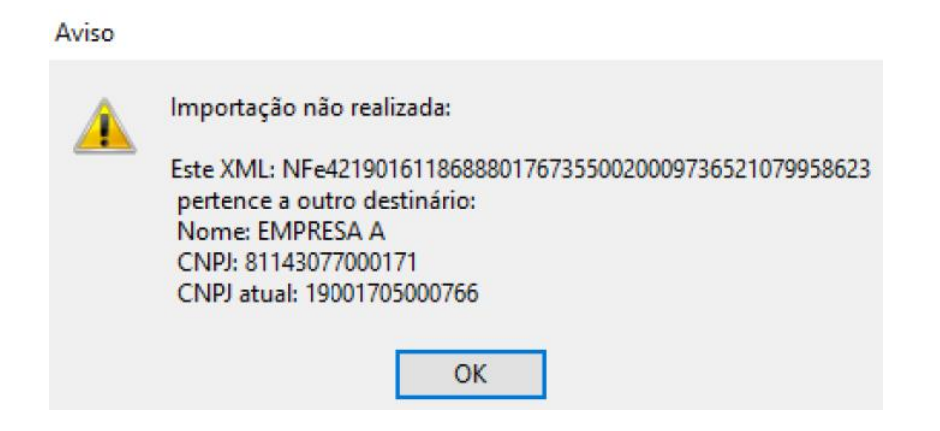

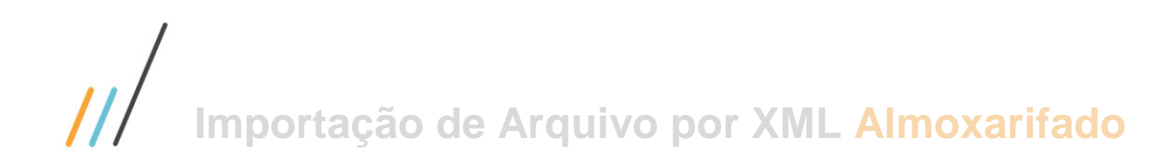

- Durante a rotina de recebimento de OC por XML, caso se tente associar um item do XML com um item da Ordem de Compras, que não seja o relacionado, o sistema retorna mensagem.

Atenção

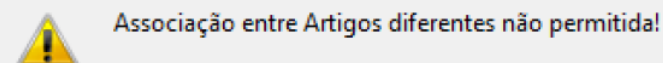

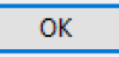